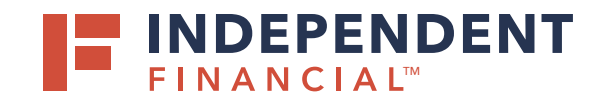

## STARTING A NEW WIRE PAYMENT

- 1. From left menu, choose Pay & Transfer
- 2. Select ACH/Wire
- 3. Select New Payment
- 4. Choose type of Wire from the drop down menu

### **ORIGINATING AN INTERNATIONAL WIRE**

- 1. Select Company Name from Search By Name dropdown box
- 2. Choose the From Account

NOTE: Recipient can be added in the payment workflow, or it can be used for the payment and not saved as a recipient.

- Select Calendar Icon to select a Processing Date OPTIONAL: To setup reoccurring payments, click Set Schedule.
- 4. Select Recipient/Account to search by name or account

NOTE: Wires can only be originated for existing recipients. To create a new recipient, click + New Recipient or create one under the Recipient Management tab on the left hand menu. Currency will default to USD -U.S. Dollar. To process a foreign currency wire, please contact your account officer.

5. Enter the wire **Amount** 

OPTIONAL: Check the Notify Recipient box to send an email confirmation to the recipient on the processing date. Enter Message to Beneficiary, Purpose of Wire and/or Description.

6. Click **Draft** to submit the transaction for approval

NOTE: Click Approve if you do not require dual approve. You will then be prompted to enter your secure token. Key in your Token and then click the Verify button.

#### All wires can be viewed in the Activity Center.

# USER GUIDE: ORIGINATING A WIRE

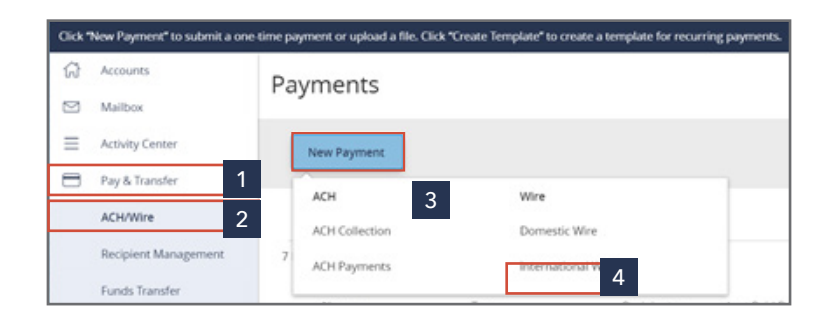

| Company Name                        | Account                       |
|-------------------------------------|-------------------------------|
| ✓ Use same Subsidiary for all wires | Use same Account for all wire |

| Recipient/Account                                                                                               | Amount                                            | 0.00                                  | 5                 |
|----------------------------------------------------------------------------------------------------|---------------------------------------------------|---------------------------------------|-------------------|
| Search by name or ac                                                                                            | s s                                               | 0.00                                  | 5                 |
| Notify<br>Recipient                                                                                             |                                                   |                                       |                   |
| Account                                                                                                    |                                                   |                                       |                   |
| Search by name or no                                                                                            | umber                                             |                                       |                   |
| OPTIONAL WIRE INFORMA                                                                                           | TION                                              |                                       |                   |
|                                                                                                    |                                                   |                                       |                   |
| ecipient details                                                                                                |                                                   |                                       | <b>1</b>          |
| isplay Name *                                                                                                   | Email Address                                     |                                       | 6                 |
|                                                                                                    |                                                   | Send email notifications for template | 0                 |
|                                                                                                    |                                                   | payments                              |                   |
| ccounts (1)                                                                                                    |                                                   | payments                              | Cancel Draft Appr |
| ccounts (1)<br>Account Payment Type                                                                             | Financial Institution Optional Search             | Routing Number                        | Cancel Draft Appr |
| CCOUNTS (1)<br>Account Payment Type<br>Checking - New Wire Only                                                 | Finencial Institution Optional Search             | Routing Number                        | Cancel Draft Appr |
| ccounts (1) Account Payment Type Checking - New Wire Only ccipient Details                                      | Financial Institution Optional Search             | Rousing Number                        | Cancel Draft Appr |
| Accounts (1) Payment Type Checking - New Wire Only Ecipient Details Ire Name * (5)                              | Financial Institution Optional Search             | Rouding Number N/A                    | Cancel Draft Appr |
| ccounts (1) Payment Type Checking · New Wire Only ccipient Details re Name * ©                                  | Financial Institution Optional Search             | Rouding Number N/A                    | Cancel Draft Appr |
| ccounts (1) Account Payment Type Checking · New Wire Only ec(pient Details tire Name + 0 soutes unteed States V | Financial Institution Optional Search             | Routing Number N/A                    | Cancel Draft Appr |
| ccounts (1) Account Payment Type Checking - New Wire Only ecipient Details ire Name +  United States  V y +     | Financial Institution Optional Search Address 1 * | Routing Number N/A  Address 2  ZIP *  | Cancel Draft Appr |

### ORIGINATING A DOMESTIC WIRE

Please contact Treasury Management Support at **833.635.9291** or **Treasury. Support@IFinancial.com** to enable the Multi-Wire functionality.

NOTE: For the purpose of this guide, we have selected Domestic Wires, but International Multi Wire access is available.

1. Enter Origination Details

Note: For the purposes of this guide, we will leave the boxes unchecked.

- Company Name: OPTIONAL Select if the same Subsidiary should be used for all wires
- Account: OPTIONAL Select if the same account should be used for all wires
- Process Date box will be auto-checked. To select different processing dates for each transaction uncheck the box
   Select the calendar icon to select a Processing Date
- Recurrence: OPTIONAL

Click **Set Schedule** to setup recurring payments A pop up will appear and once you select how often and when to stop options, click **Save** 

2. Search by name or account to populate **Recipient/Account** information

NOTE: The recipient must already exist to proceed. If they have not previously been created, click + New Recipient or create one under the Recipient Management tab on the left hand menu.

3. Enter the wire **Amount**.

OPTIONAL: Select the Notify box to send an email confirmation to the recipient on the processing date.

- 4. Select **Company Name** using Search by name if company has multiple subsidiaries.
- 5. Select Account using Search by name or number.

NOTE: Enter Message to Beneficiary, Purpose of Wire and/or Description in Optional Wire Information section if desired. Users also have the option to Add another wire.

6. Click **Draft** to submit the transaction for approval.

NOTE: Click Approve if you do not require dual approve. You will then be prompted to enter your secure token. Key in your Token and then click the Verify button.

#### All wires can be viewed in the Activity Center.

| $\checkmark$                                                                                                    | · · · · · · · · · · · · · · · · · · ·                                                                                                    |                                                            |                                    |                                                                                             |                      |                               |
|----------------------------------------------------------------------------------------------------|----------------------------------------------------------------------------------------------------|------------------------------------------------------------|------------------------------------|---------------------------------------------------------------------------------------------|----------------------|-------------------------------|
|                                                                                                    | Use same Date for a                                                                                                    | all wires                                                  |                                    | Set schedule                                                                                |                      |                               |
|                                                                                                    | 12/02/2020                                                                                                    |                                                            |                                    | Schedu                                                                                      | de Recurring Tr      | ansaction                     |
| - L                                                                                                    |                                                                                                    |                                                            |                                    |                                                                                             | in meeting in        |                               |
|                                                                                                    |                                                                                                    |                                                            |                                    | How on                                                                                      | ien should this tran | G Last day of                 |
|                                                                                                    |                                                                                                    |                                                            | 0 141.6                            | 15th of the month                                                                           | O 15th & last        |                               |
|                                                                                                    |                                                                                                    |                                                            |                                    | O Week                                                                                      | ly .                 | O Everyothe                   |
|                                                                                                    |                                                                                                    |                                                            |                                    | O Muni                                                                                      | Ny                   | <ul> <li>Quarterly</li> </ul> |
|                                                                                                    |                                                                                                    |                                                            |                                    | O Semi                                                                                      | annually             | O Yearly                      |
|                                                                                                    |                                                                                                    |                                                            |                                    | when s                                                                                      | nould this transact  | son stopr                     |
|                                                                                                    |                                                                                                    |                                                            |                                    |                                                                                             |                      |                               |
|                                                                                                    |                                                                                                    |                                                            |                                    |                                                                                             |                      |                               |
| Vires (1)                                                                                                    |                                                                                                    |                                                            | <ol> <li>Find recipient</li> </ol> | s in payment                                                                                |                      |                               |
| Add multiple rea                                                                                                    | cipients                                                                                                    |                                                            |                                    |                                                                                             |                      |                               |
|                                                                                                    |                                                                                                    |                                                            |                                    |                                                                                             |                      |                               |
| This pay                                                                                                    | ment is valid.                                                                                                    |                                                            |                                    |                                                                                             |                      |                               |
| Recipient/Ac                                                                                                    | count                                                                                                    | Amount                                                     |                                    |                                                                                             |                      |                               |
|                                                                                                    |                                                                                                    |                                                            |                                    |                                                                                             |                      |                               |
| Chedling<br>Notify<br>Recipien                                                                                                    | 123456)<br>123456789<br>Show Details<br>It                                                                                                    | 10                                                         | 5                                  | 0.01 3                                                                                      |                      |                               |
| Test Recipei<br>Checking<br>Notify<br>Recipien<br>Company Na<br>PS Testing Tr<br>FS Testing Tre                                                                                                    | It (123456)<br>123456789<br>Show Details<br>tt<br>me<br>reasury Prefund<br>ssury                                                                                                    | Account<br>FREE SM<br>XXXXXXXXXXXXXXXXXXXXXXXXXXXXXXXXXXXX | S<br>ALL BUSINESS AA<br>12         | 5.01 3<br>5250,000 00                                                                       | 5                    |                               |
| Test Recipe<br>Checking<br>Notify<br>Recipien<br>Company Na<br>PS Testing Tr<br>PS Testing Tr<br>PS Testing Tr<br>Prefund<br>OPTIONAL WI                                                                                                    | Int 1 (123456)<br>123456789<br>Show Details<br>It<br>Ime<br>reasury Prefund<br>asury<br>RE INFORMATION                                                                                                    | Account<br>FREE SM<br>10000073                             | ALL BUSINESS AA                    | 3.01<br>3                                                                                   | 5                    |                               |
| Test Recipei<br>Checking<br>✓ Notify<br>Recipien<br>Company N4<br>PS Testing T<br>Prefund<br>OPTIONAL WI<br>Message to I                                                                                                    | Int 1 (123456)<br>123456789<br>Show Details<br>te<br>reasury Prefund<br>asury<br>RE INFORMATION<br>Beneficiary ©                                                                                                    | Account<br>FREE SM<br>30000073                             | S<br>ALL BUSINESS AA<br>12         | \$250,000.00                                                                                | 5                    |                               |
| Test Recipei<br>Checking<br>✓ Notify<br>Recipien<br>Company NJ<br>PS Testing Tr<br>Prefund<br>OPTIONAL WI<br>Message to I<br>Purpose Of V                                                                                                    | Int 1 (123456)<br>123456789<br>Show Details<br>ame<br>Treasury Prefund<br>asury<br>RE INFORMATION<br>Beneficiary ©<br>Wire ©                                                                                                    | Account<br>FREE SM<br>10000073                             | S<br>ALL BUSINESS AA<br>12         | 3<br>5250,000.00                                                                            | 5                    |                               |
| Test Recipiel Checking Notify Recipien Company Nai F5 Testing T F5 Testing T Prefund OPTIONAL WI Message to I Purpose Of N                                                                                                    | Int 1 (123456)<br>123456789<br>23456789<br>23456789<br>123456789<br>12345678 | Account<br>FRE 5M<br>10000073                              | S<br>ALL BUSINESS AA<br>12         | 5250,000.00                                                                                 | 5                    |                               |
| Test Recipel<br>Checking<br>✓ Notify<br>Recipien<br>Company Na<br>PS Testing T<br>Prefund<br>OPTIONAL WI<br>Message to I<br>Purpose Of N<br>Description                                                                                                    | Int 1 (123456)<br>123456789<br>It Show Details<br>It ame<br>Iteasury Prefund<br>asury<br>IRE INFORMATION<br>Beneficiary ©<br>Mire ©                                                                                                    | Account<br>FREE SM<br>100000073                            | S<br>ALL BUSINESS AA<br>12         | 5250,000.00                                                                                 | 5                    |                               |
| Test Recipiel<br>Checking<br>Notify<br>Recipien<br>Company NJ<br>PS Testing Ti<br>PS Testing Ti<br>Prefund<br>OPTIONAL WI<br>Message to I<br>Purpose Of V<br>Description                                                                                                    | Int 1 (123456) 123456789<br>123456789<br>It Show Details<br>arme<br>reasury Prefund<br>assury<br>RE INFORMATION<br>Beneficiary ©<br>Mire ©                                                                                                    | Account<br>FRE SM<br>10000073                              | S AALL BUSINESS AA                 | 9<br>9<br>9<br>9<br>9<br>9<br>9<br>9<br>9<br>9<br>9<br>9<br>9<br>9<br>9<br>9<br>9<br>9<br>9 | 5                    |                               |
| Test Recipel Checking Notify Recipien Company Nut STessing Tre Freshing Tre Freshi                                                                                                    | Int 1 (123456) 123456789 123456789 ISON Details ame reasury Prefund asury RE INFORMATION Beneficiary ©                                                                                                    | Account<br>FRE 5M<br>10000072                              | ALL BUSINESS AA                    | 5250,000.00                                                                                 | 5                    |                               |
| Test Recipiel<br>Checking<br>Notify<br>Recipien<br>Company NA<br>PS Testing Ti<br>PTEND<br>OPTIONAL WI<br>Message to I<br>Purpose Of N<br>Description                                                                                                    | Int 1 (123456)  123456789  Show Details  t ame reasury Prefund HSURY  RE INFORMATION  Beneficiary ©  Nire ©  ©                                                                                                    | Account                                                    | ALL BUSINESS AA                    | 3<br>5250,000 00                                                                            | 5                    | 6                             |
| Vest Recipiel     Checking     Notify     Recipien     Company Nat     P5 Testing Tr     E5 Testing Tr     T5 Testing Tr     Prehand     OPTIONAL WI     Message to I     Description     Description                                                                                                    | Int 1 (123456)  123456789  Show Details  ame  reasury Prefund asury  RE INFORMATION  Beneficiary ©  Mire ©  ©                                                                                                    | Account<br>FRE 5M<br>10000072                              | ALL BUSINESS AA                    | 0.01 3                                                                                      | 5<br>                | 6<br>el Drafa                 |
| Cest Recipel     Crecking     Notify     Recipien     Company Nat     P5 Testing Tr     E5 Testing Tr     T5 Testing Tr     Prefund     OPTIONAL WI     Message to I     Description     Description                                                                                                    | Int 1 (123456)                                                                                                    | Account<br>FRE 5M<br>10000072                              | ALL BUSINESS AA                    | 0.01 3                                                                                      | 5<br>Canc            | 6<br>el Draft                 |
| Test Recipier<br>Checking<br>Notify<br>Recipier<br>Company NA<br>PS Testing Ti<br>ST Testing Ti<br>ST Testing | Int 1 (/23456)  123456789  123456789  It Show Details  It ame Ireasury Prefund Ireasury  Mire ©  Wire ©  ©                                                                                                    | Account<br>FREE SM<br>100000073                            | ALL BUSINESS AA                    | 2.01 3                                                                                      | 5<br>Canc            | 6<br>el Dratt                 |

Account

Use same Account for all wires

Origination Details Company Name

Use same Subsidiary for all wires